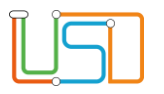

Senatsverwaltung für Bildung, Jugend und Familie

| Berliner LUSD                                                                                                    |                                                    | Schulungsmodule   |               |
|----------------------------------------------------------------------------------------------------|----------------------------------------------------|-------------------|---------------|
| Beschreibung                                                                                                    | Anleitung                                          | Contraingonioudio |               |
| Zweck                                                                                                    | Erstellung des Anmeldebogens für den<br>Jahrgang 7 |                   |               |
| S 15a Anleitung zur Erstellung des                                                                                                    |                                                    | Basis             | Aufbau        |
| Anmeldebogens für Jg 7                                                                                                    |                                                    | Spezial           | IT-Sicherheit |
|                                                                                                    |                                                    |                   |               |
| Das vorliegende Dokument richtet sich an alle anwendende Personen<br>der Berliner Lehrkräfte-, Unterrichts-, Schuldatenbank (Berliner LUSD),<br>die noch keine oder nur wenig Erfahrungen in der praktischen Arbeit mit<br>der Berliner LUSD haben.<br>Es ersetzt nicht die entsprechende Berliner LUSD Schulung über die<br>VAk (Verwaltungsakademie Berlin). |                                                    |                   |               |

Stand: 21.01.2025 – S 15a Anleitung zur Erstellung des Anmeldebogens für Jg 7

Die vollständige oder auszugsweise Weitergabe an Dritte (Unternehmen, Behörden), sowie Veränderungen am Inhalt dieses Dokuments sind ohne Einwilligung der Senatsverwaltung für Bildung, Jugend und Familie nicht gestattet.

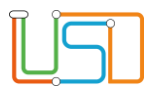

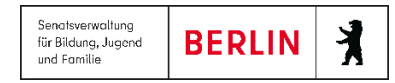

| Inhalt                                           |   |
|--------------------------------------------------|---|
| Allgemeine Hinweise                              | 1 |
| Abbildungen                                      | 1 |
| Einleitung                                       | 2 |
| Checkliste                                       | 2 |
| Erstellen des Anmeldebogens für Jahrgangsstufe 7 | 2 |

Stand: 21.01.2025 – S 15a Anleitung zur Erstellung des Anmeldebogens für Jg 7

Die vollständige oder auszugsweise Weitergabe an Dritte (Unternehmen, Behörden), sowie Veränderungen am Inhalt dieses Dokuments sind ohne Einwilligung der Senatsverwaltung für Bildung, Jugend und Familie nicht gestattet.

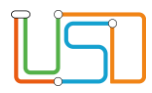

Senatsverwaltung für Bildung, Jugend und Familie BERLIN

### Allgemeine Hinweise

Alle verwendeten Personennamen und Leistungsdaten sind anonymisiert. Tatsächliche Übereinstimmungen sind zufällig und nicht beabsichtigt. Die Bildschirm-Ausschnitte dienen lediglich der allgemeinen Darstellung des Sachverhalts und können in Inhalt und Schulform von den Benutzenden der Berliner LUSD verwendeten Daten abweichen.

# Abbildungen

Die in dieser Anleitung abgebildeten Symbole und Schaltflächen sind in der Berliner LUSD mit unterschiedlichen Farben unterlegt. Die Funktion der Symbole und Schaltflächen ist jedoch immer gleich. Die Farbe orientiert sich an dem Bereich, in dem man sich aktuell befindet.

| Symbole  |                                                                                  | Typografische Konventionen |                                                                              |
|----------|----------------------------------------------------------------------------------|----------------------------|------------------------------------------------------------------------------|
|          | Besondere Information zur Programmbedienung                                      | Fettschrift                | Vom Programm vorgegebene Bezeichnungen für Schaltflächen, Dialogfenster etc. |
| ! A<br>W | Ausdrücklicher Hinweis bei Aktionen, die unerwünschte<br>Wirkungen haben können. | Kursivschrift              | Vom Anwender eingegebene/gewählte Werte                                      |
|          |                                                                                  | KAPITÄLCHEN                | Menüs bzw. Menüpunkte und Pfadangaben                                        |
| Hi Hi    | Hinweis auf Einträge in der Aufgabenliste                                        | Blau unterstrichen         | Verweis (Link)                                                               |
|          |                                                                                  | Blau hervorgehoben         | Bezeichnung von Bereichen in Tabellen                                        |
| TIPP     | Tipp, wie Ihre Arbeit erleichtert werden kann                                    | Rot hervorgehoben          | Bezeichnung von Registern                                                    |
| ?        | Hinweis auf die Online-Hilfe                                                     | Grün hervorgehoben         | Kennzeichnung von Informationen                                              |

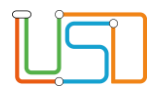

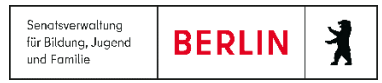

#### Einleitung

Durch die neuen Funktionalitäten in der Berliner LUSD werden die Arbeitsschritte für den Übergang in die Sek I für die abgebende Grundschule erleichtert.

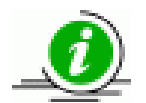

Die Erstellung der Anmeldebogen mit der Berliner LUSD ist für Berliner LUSD-Schulen bindend.

### Checkliste

Voraussetzung zum Erstellen der Anmeldebogen ist die Pflege folgender Daten in der Berliner LUSD:

- Schülerstammdaten
- Eltern/ Ansprechpersonen
- Qualifikationen Daten zur Förderprognose und Fremdsprache
- Halbjahr/ Semester-Daten Daten zur Sonderpädagogischen Förderung

## Erstellen des Anmeldebogens für Jahrgangsstufe 7

- 1. Navigieren Sie zur Webseite **Extras>Berichtsverwaltung**.
- 2. Geben Sie im Feld Berichte die Buchstaben "an" ein und wählen Sie über die angezeigte Auswahl Anmeldebogen für die Sekundarstufe I (Jg.7) aus.

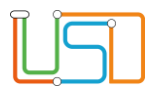

Senatsverwaltung für Bildung, Jugend und Familie X

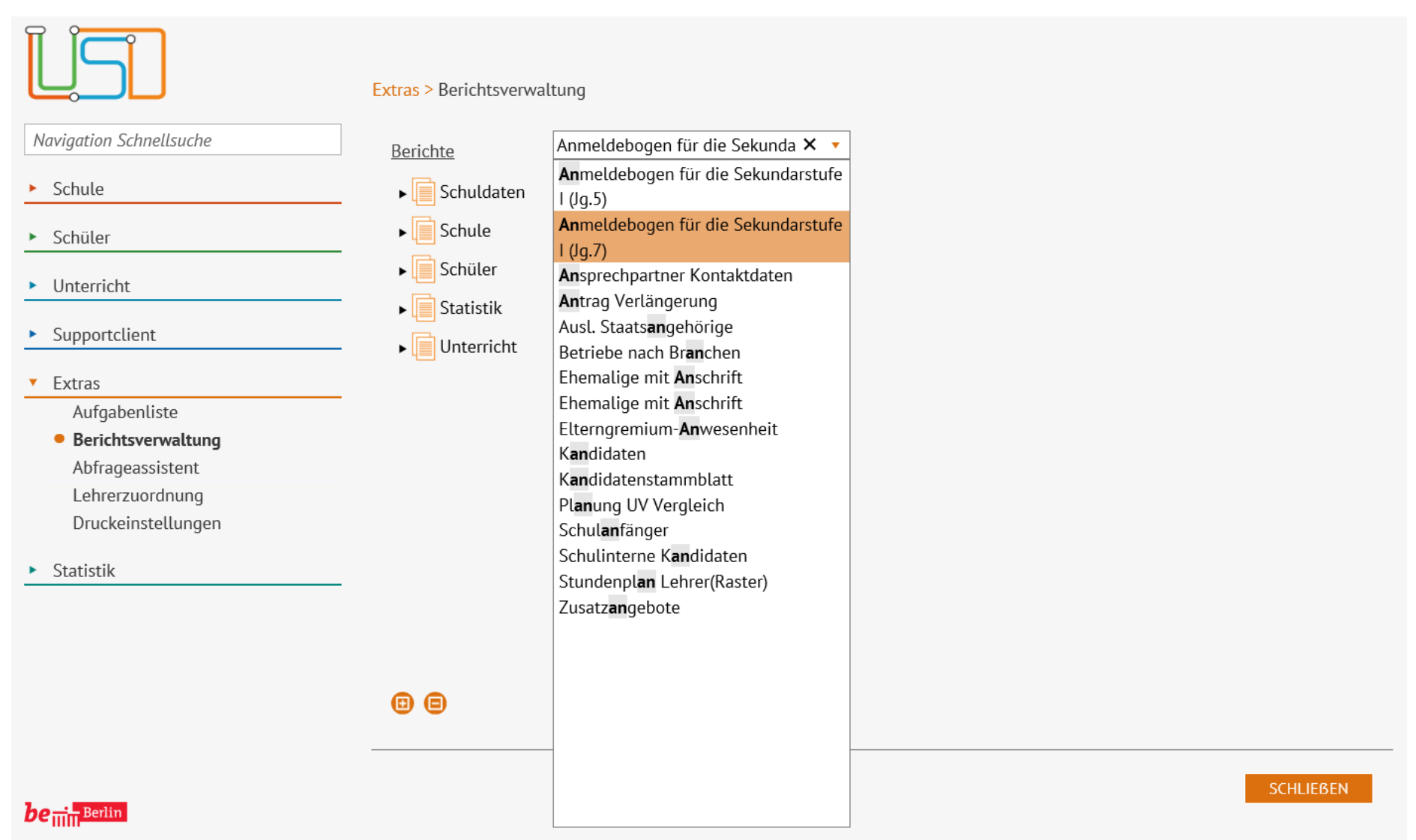

Abbildung 1: Webseite Berichtsverwaltung mit Auswahlliste Berichte

Auf der rechten Seite der Webseite erscheint der Bereich Berichtsparameter Anmeldebogen für die Sekundarstufe I (Jg.7)

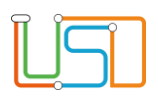

#### Berichtsparameter Anmeldebogen für die Sekundarstufe I (Jg.7)

| <b>Q</b> <u>Schülerauswahl</u>              |   |  |
|---------------------------------------------|---|--|
| Ausgewählte Schüler                         | 0 |  |
| <u>Weitere Parameter</u><br>Anmeldezeitraum |   |  |
| Ausgabeformat<br>🐨                          |   |  |
| Abbildung 2: Bereich Berichtsparameter      |   |  |

4. In der Schülersuche ist die Option Schüler vorausgewählt und das Kontrollkästchen Aktive angehakt.

Wählen Sie im Feld Stufe/Semester 06/1 aus und klicken Sie auf

Im Dialogfenster **Schüler suchen** werden Ihnen nun alle Schüler:innen angezeigt.

5. Klicken Sie auf

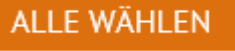

Schüler Aktive Ehemalige Zugeordnete Externe Erweiterte Suche Expertensuche Suche Nachname Schulform Stufe/Semester Klasse • 06/1 \* O • • SI Vorname St/Sem Klasse Schule SF/BK 2 Alma Elisabeth 06/1 6n\_gs 03G28-Gru 🔨 GS - 12 6C 03G28-Gru GS 06/1 Junus Milo GS 06/1 6C 03G28-Gru Marie Kristin GS 06/1 6n gs 03G28-Gru - 2 03G28-Gru Lennart David GS 06/1 6n\_gs 6C 03G28-Gru Paula GS 06/1 - 1 Livia Aniela GS 06/1 6B 03G28-Gru 2 Luisa 03G28-Gru 🗸 GS 06/1 6n\_gs < > « < 1 > » 1 bis 64 von 64 Ergebnissen ALLE WÄHLEN

Angenommer

Hilfe

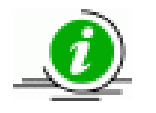

Bitte die Anmeldebögen für die komplette Jahrgangsstufe 6 oder klassenweise erstellen.

Abbildung 3: Dialogfenster Schüler suchen mit Ergebnistabelle

3. Klicken Sie auf

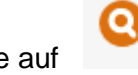

Das Dialogfenster Schüler suchen öffnet sich.

Schüler suchen

Kandidaten

Kandidaten

Warteliste

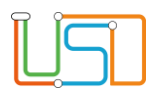

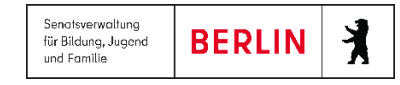

| <u>Berichtsparameter Anmeldebogen für die Sekundarstufe I (Ig.7)</u> | Das Dialogfenster Schüler suchen schließt und Sie befinden sich wieder auf der Webseite<br>Extras>Berichtsverwaltung.                                     |  |  |
|----------------------------------------------------------------------|----------------------------------------------------------------------------------------------------|--|--|
| Q <u>Schülerauswahl</u>                                              |                                                                                                    |  |  |
| Ausgewählte Schüler 96                                               | Im Feld Ausgewählte Schüler wird nun die Anzahl der ausgewählten Schülerinnen und<br>Schüler angezeigt.                                                   |  |  |
| Weitere Parameter                                                    |                                                                                                    |  |  |
| Anmeldezeitraum 14 22. Februar 2023                                  | <ul> <li>Im Feld Anmeldezeitraum ist der aktuelle Anmeldezeitraum f ür die Anmeldung an der<br/>Sekundarstufe I (Jahrgangsstufe 7) hinterlegt.</li> </ul> |  |  |
| Ausgabeformat                                                        |                                                                                                    |  |  |
| <b>0</b>                                                             |                                                                                                    |  |  |
| Abbildung 4: Bereich Berichtsparameter                               | 6. Klicken Sie auf                                                                                                    |  |  |
|                                                                      | Die Ausgabe des Anmeldebogens erfolgt als Word-Dokument im docxDateiformat.                                                                               |  |  |
|                                                                      | Es erscheint ein Download-Fenster.                                                                                                    |  |  |
|                                                                      | 7. Klicken Sie auf Datei öffnen.                                                                                                    |  |  |

**TIPP** Speichern Sie die Datei nach dem Öffnen ab.

In der Datei befinden sich die generierten Anmeldebögen für alle ausgewählten Schüler:innen.

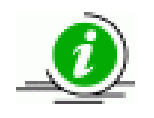

Die generierten Formulare sind bearbeitbar, d.h. es können Änderungen und Ergänzungen vorgenommen werden.

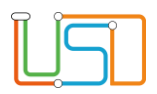

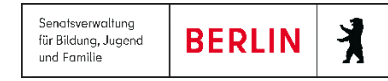

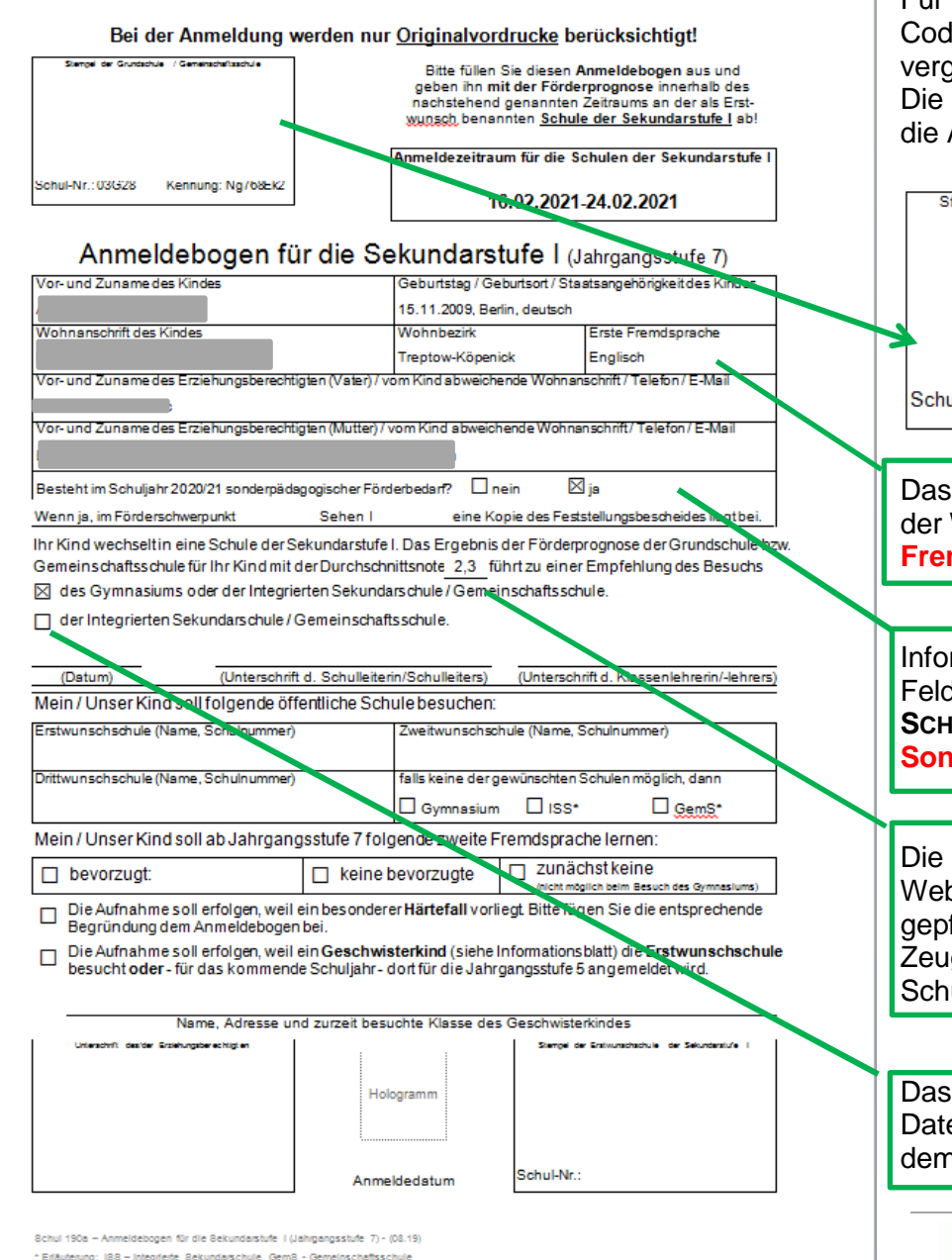

Abbildung 5: Schul 190a - Anmeldung für die Sekundarstufe I (Jahrgangsstufe 7)

Stand: 21.01.2025 – S 15a Anleitung zur Erstellung des Anmeldebogens für Jg 7

Für alle Schüler:innen wird bei der Erstellung des Anmeldebogens automatisch ein Code, die Kennung, generiert. Diese Kennung wird für jede:n Schüler:in einmalig vergeben.

Die Generierung der Kennung erfolgt ab 1.1. und ist ein Kalenderjahr gültig. Sie wird für die Anmeldung an der Erstwunschschule benötigt.

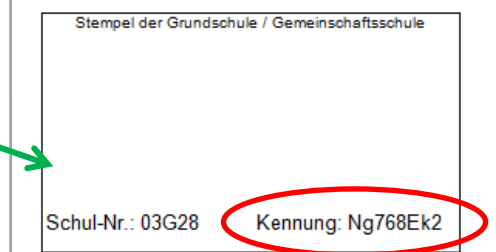

Das Feld *Erste Fremdsprache* ist nur ausgefüllt, wenn die entsprechenden Daten auf der Webseite **SCHÜLER>SCHÜLERBASISDATEN>QUALIFIKATIONEN** unter dem Register **Fremdsprachen** eingetragen wurden.

Informationen zum sonderpädagogischen Förderschwerpunkt erscheinen in diesem Feld nur, wenn die entsprechenden Daten auf der Webseite SCHÜLER>SCHÜLERBASISDATEN>HALBJ./SEM.-DATEN unter dem Register Sonderpädagogische Förderung eingetragen wurden.

Die Durchschnittsnote erscheint nur, wenn die Noten in der Berliner LUSD auf der Webseite **UNTERRICHT>LEISTUNGSERFASSUNG>HISTORISCHEN LEISTUNGSERFASSUNG** gepflegt wurden (in der Regel nur bei Schulen, die bereits im vergangenen Schuljahr Zeugnisse mit der Berliner LUSD erstellt haben). Sie kann auch manuell für jede:n Schüler:in im Vordruck eingetragen werden.

Das Kontrollkästchen bei der Empfehlung ist nur angehakt, wenn die entsprechenden Daten auf der Webseite SCHÜLER>SCHÜLERBASISDATEN>QUALIFIKATIONEN unter dem Register Förderprognose/Abschlüsse/Berufe eingetragen wurden.

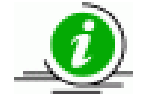

Die generierten Formulare sind bearbeitbar, d.h. es können Änderungen und Ergänzungen vorgenommen werden.

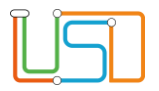

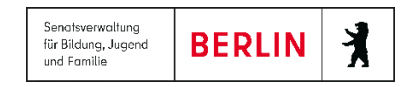

Nach Überprüfung und ggf. Überarbeitung der Anmeldebogen können diese ausgedruckt werden.

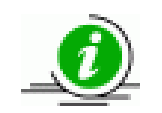

Bitte denken Sie daran, die abgehenden Schüler zum Ende des Schuljahres freizugeben. Beachten Sie hierzu auch die Berliner LUSD Anleitung A5 – Schüler an eine andere Schule freigeben.